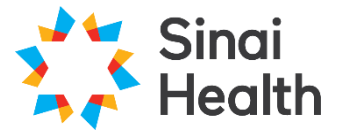

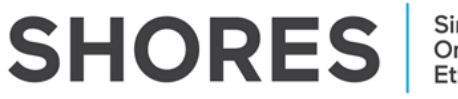

# **QuickGuide: Responding to Recommendations**

This QuickGuide outlines steps for responding to REB recommendations in SHORES.

### To respond to REB recommendations:

- 1. When you receive notification (either by email or in your **Notification** tile in SHORES) from the REB requesting modifications you will need to submit your response.
- 2. Log in to SHORES https://apply.sinaihealthreb.ca
- 3. From the **Notification** tile, click on the notification you wish to address, it will read "Please see attached letter".

| ÷ | ÷        | Message                    | ÷ | Attachment 🕴 | Project Short Title 🕴 | Date     | • |
|---|----------|----------------------------|---|--------------|-----------------------|----------|---|
| ~ | <b>P</b> | Please see attached letter |   | Ø            | Test RN 7             | 11:28 AM | × |

4. When prompted click 'View Form'.

| Message                     |                                   |           | $\times$ |  |
|-----------------------------|-----------------------------------|-----------|----------|--|
| Project Short Title<br>Date | Test RN 7<br>13/Jan/2025 11:28 AM |           |          |  |
| Please see atta             | ched letter                       |           |          |  |
|                             |                                   |           |          |  |
|                             |                                   | View Form | Close    |  |

5. Locate the Modifications Letter in the **History** tab.

| Action Required or          | n Form      | Status                             |                      | F               | Review Reference | Date Modifi | Date Modified     |  |
|-----------------------------|-------------|------------------------------------|----------------------|-----------------|------------------|-------------|-------------------|--|
| Yes                         |             | Modifications Required Letter Sent |                      | 2               | 2024-0234-317    | 13/Dec/2024 | 13/Dec/2024 16:11 |  |
| Navigation                  | Documents   | Signatures                         | Collaborators        | Submissions     | Correspondence   | Centre      | History           |  |
| Form History Search history |             |                                    |                      |                 |                  |             |                   |  |
| Date                        | User        | ♦ Description                      |                      |                 |                  | ¢           | Attachment 🍦      |  |
| 11:28 AM                    | Review User | Notification red                   | ceived: Please see a | ttached letter. |                  |             | Download          |  |

6. Click 'Download' to access the Modifications Letter.

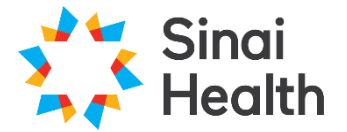

- SHORES Sinai Health Online Research Ethics System
- 7. Review requested changes and then, from the **Navigation** tab, make changes to the application as requested in the Modifications Letter.

**\*NOTE:** When responding to Recommendations be sure to check "Resubmission" in section 1 of the form.

1B. Initial Submission or Resubmission?

Initial
 Submission

Resubmission

For more information about how to view tracked changes in an application form, review the: SHORES Applicant – QuickGuide: Viewing Tracked Changes

8. Use the checklist below to ensure your response is complete before resubmitting.

# **Response Checklist:**

| Change the answer to application type in the form to             | Complete |
|------------------------------------------------------------------|----------|
| "Resubmission"                                                   |          |
| Upload any new requested documents (tracked and clean) to the    | Complete |
| correct section of the application                               | ·        |
| Delete any previous versions that are no longer relevant and     | Complete |
| being replaced                                                   |          |
| <b>*NOTE:</b> This is extremely important. If previous documents |          |
| are not deleted, the REB will not know which new                 |          |
| documents have been uploaded                                     |          |
| Update answers in the application form                           | Complete |
| Upload point-by-point REB response letter in the Supporting      | Complete |
| Documents section                                                | •        |
| Sign the application                                             | Complete |

### **Questions?**

T: 416-586-4875 E: <u>REB.Office@sinaihealth.ca</u>

# ACKNOWLEDGEMENT:

We acknowledge and thank the University of Western Ontario Research Ethics Board for generously sharing and allowing the use of their educational materials, upon which our guides are largely based.